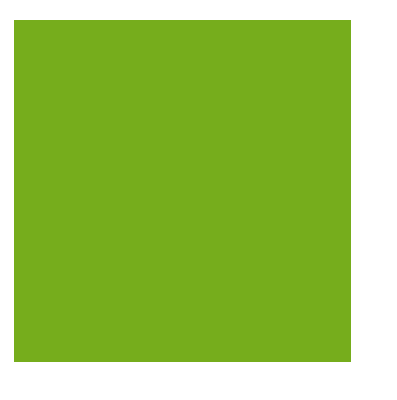

# **MYOB EXO BUSINESS WHITE PAPER** M-Powered Services

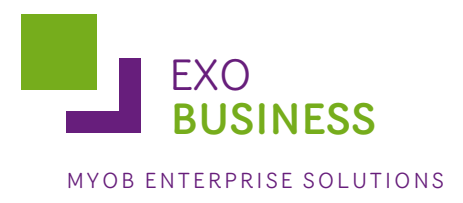

# Contents

| M-Powered Services                            |
|-----------------------------------------------|
| Before Setting up M-Powered Services          |
| Installer Files                               |
| Company Name3                                 |
| M-Powered Invoices                            |
| Setting up M-Powered Invoices5                |
| Setting up Debtors for M-Powered Invoices6    |
| Using M-Powered Invoices6                     |
| Importing Customer Payments6                  |
| Manually Entering Customer Payments9          |
| M-Powered Payments                            |
| Setting up M-Powered Payments10               |
| Setting up Creditors for M-Powered Payments11 |
| Making Payments12                             |
| Appendix: M-Powered Profile Settings14        |
| M-Powered Invoices                            |
| M-Powered Payments14                          |

# **M-Powered Services**

MYOB M-Powered Services is a powerful suite of electronic services that works from within the security of your MYOB software to handle important but tedious tasks that every business faces—bank reconciliations, tax payments and invoicing. MYOB EXO Business offers support for two of these services: M-Powered Invoices and M-Powered Payments.

The M-Powered Invoices service is available in MYOB EXO Business versions 6.188 Build 4 (6.188h) and later. Enhancements to the system, which simplify the configuration process, were added in version 7.1.

The M-Powered Payments service is available in MYOB EXO Business versions 7.1 and later.

These services are only available in Australia.

Go to myob.com.au to find out more.

# **Before Setting up M-Powered Services**

The following points should be taken into consideration before setting up your MYOB EXO Business system for M-Powered Services.

#### **Installer Files**

It is highly recommended that you use the latest EXO Business Installer to set up program files. If you just copy the executables manually, it is easy to miss out the following files, which are necessary to connect to the M-Powered services database:

- MYOBMSCD.dll
- MYOBMSC.dll
- Xerces2.dll
- PrnEng.dll
- MYOBMSC.jar
- MYOBMSC.exe

If you run the EXO Business Installer, these files will be copied to the right location automatically.

#### **Company Name**

The registered company name in the EXO Business Configurator cannot contain any characters that Windows would not allow for a filename, i.e. / : \* ?, " |

The reason for this is that the first time an M-Powered Services database is created from EXO Business, it will create a .box file to hold the M-Powered database. This box file will have a name

that matches the **Company Name** recorded in the EXO Business Configurator at **Company > Company Details**.

If you need to change you company name, contact the MYOB licensing department for new EXO Business registration codes and also contact the M-Powered Services team for the new licensing and user login codes.

## **M-Powered Invoices**

MYOB M-Powered Invoices is an invoicing tool that lets you access a variety of customer-friendly payment options. Using M-Powered Invoices, your debtors can pay you via BPAY<sup>®</sup>, credit card online or by phone, or any Australia Post outlet.

You can print and email M-Powered Invoices straight from your MYOB EXO Business software. You can import the payment details into your company file and quickly update your accounts.

#### Give your customers more payment options

By offering your customers their preferred payment methods, it's easier for them to pay you—and to pay you on time.

Customers can pay your M-Powered Invoices and statements using any one of the following methods:

- **BPAY** <sup>®</sup> using phone or internet banking (from cheque or savings accounts)
- **Credit card by phone**, via an easy to use telephone credit card payment system that's automated and personalised for your business (using Bankcard, MasterCard or VISA)
- Credit card by Internet, using a secure web page personalised for your business (using Bankcard, MasterCard or VISA)
- In person at any Australia Post outlet (by cash or EFTPOS)

Make these options available and you're far more likely to get paid while they're making their other payments—often outside normal business hours.

#### More professional-looking (and effective) invoices

Everything your customers need to know, including your BPAY details and the Australia Post barcode, are automatically printed in the "How to pay" section of your M-Powered Invoices, so your invoices will look as professional as the invoices that your customers receive from other large service and utility providers.

#### Setting up M-Powered Invoices

Contact MYOB to sign up for the M-Powered Invoices service. If you are not signed up yet, attempting to use the M-Powered Invoices service opens a window that gives you the option to sign up online:

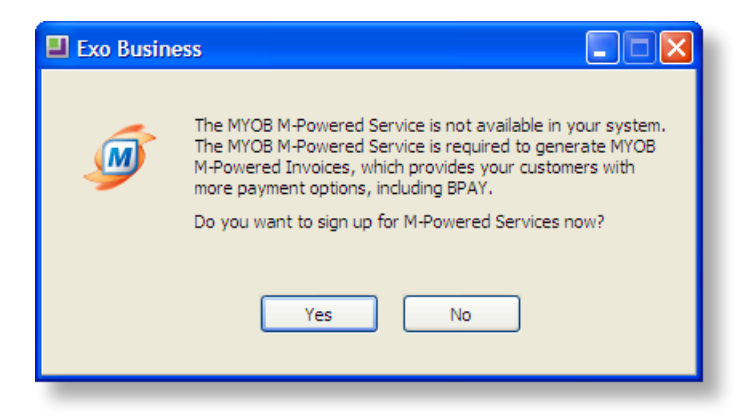

Once signed up, you can set up details of the system by selecting the **M-Powered Details** option from the EXO Business Setup menu:

| MYOB M-Powered    | Services       |   |
|-------------------|----------------|---|
|                   |                | M |
| Payee Number:     |                |   |
| Biller Name/Code: | -1. NOT ACTIVE | × |
| Maximum Payment:  | 10000          |   |
| 👷 Sign Up         | Edit V Ok      |   |

# **Note:** If the M-Powered Details menu option is not available, you will need to add it using the Drop Down Menu Designer.

This window lets you enter the Payee Number that is assigned to you when you sign up, a Biller Code that will be displayed on your M-Powered Invoices, and an optional maximum payment limit for credit card payments.

If you are not signed up for M-Powered Invoices, the window also has a **Sign Up** button that take you to the signup web page.

#### Setting up Debtors for M-Powered Invoices

In order to send M-Powered Invoices to a debtor, select the "M-POWERED" option for the **Default payment type** property on the Details 2 tab of the Debtor Account Details window:

| File Navigate Help                         |                        |                  |              |         |                        |              |
|--------------------------------------------|------------------------|------------------|--------------|---------|------------------------|--------------|
| New Save                                   | Sa <u>v</u> e & Exit 💙 | < <u>C</u> ancel | 一面命、         | - 🕑 📔   |                        | _            |
| A/C No: 2                                  |                        | Name:            | ALL CAR PART | s       |                        |              |
| Details 1 Details 2 Conta                  | cts Transactions       | Orders           | Extra Fields | Serials | Discounts/Prices       | Jobs         |
| Default payment type:                      | M-POWERED              |                  |              | *       | A.B.N.:<br>Override GS | ۲rate:       |
| Bank account name:<br>Advice notification: | Fax: E-                | mail:            | Print:       |         | Auto Order 1           | s<br>Templat |

#### **Using M-Powered Invoices**

Once the M-Powered Invoices service is set up, Debtor Invoices are generated in the usual way. When an invoice is generated for a debtor who is set to use M-Powered Invoices, a separate "How to pay" section is added to the bottom of the invoice:

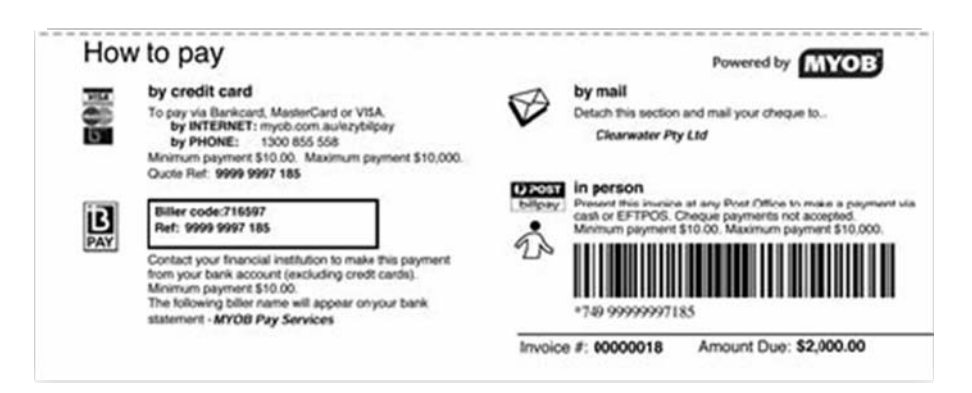

#### **Importing Customer Payments**

You will be notified that you have received customer payments by e-mail. The e-mail will have two attachments: a .MYC file and a PDF file.

There are two ways you can update your MYOB EXO Business database with customer payments information:

- By importing the .MYC file into EXO Business. Your EXO Business database will be automatically updated with your customer payments information, invoice numbers being resolved against the matching account numbers in EXO Business.
- By manual entry from the PDF file. This method is intended for backup or troubleshooting purposes.

To import customer payments:

- 1. Go to your customer payments email and save the attached files to your computer.
- Open the Debtors Payment/Receipt Batch Entry window (*Transactions > Debtors Receipts > Debtors Receipt Batch Entry*).

| Debtors Payment/Receipt B        | atch Entry          |       |              |               |      |                   |        |                              |            |        |
|----------------------------------|---------------------|-------|--------------|---------------|------|-------------------|--------|------------------------------|------------|--------|
| : File Help                      | _                   | _     |              |               |      |                   |        |                              |            | 3      |
| 🎦 New 🛛 🔛 Save 🛛 🗙 Cancel        | M-Powered           |       |              |               |      |                   |        |                              |            |        |
| <u>R</u> eceipt date: 28.02.2011 | Batch <u>n</u> o: 0 | A.V   | Branch:      | 0. SYDNEY     | ~    | <u>I</u> nitials: |        | Allocated bat                | tch #:     |        |
| Payment group: DEFAULT           | Bank fee:           |       | <u>Ag</u> e: | 0. February 2 | 20 🗸 | Narrative:        |        | Quantity ent<br>Total value: | ered:      |        |
| Bank account: 00-04000-00        | CURRENT BANK AC     | COUNT |              |               |      | AUD:              | 1      | Post to GL                   | 🗹 Auto all | locate |
| Debtor Account                   | Pay Type Ar         | mount | ChqNo        | /Ref          | Bank | E                 | Branch | Drawer N                     | Invoice No | AI ^   |
|                                  |                     |       |              |               |      |                   |        |                              |            | LU     |
|                                  |                     |       |              |               |      |                   |        |                              |            |        |

- 3. Click the **M-Powered** button. An Open window appears listing any .MYC files you have received.
- 4. Locate and open the .MYC file you want to import and click **Open**. EXO Business automatically imports transactions it considers valid and populates the grid.

| Debtors Payment/Receipt Bat                                                           | ch Entry                        |             |                              |                             |            |                             |                                              |                     |
|---------------------------------------------------------------------------------------|---------------------------------|-------------|------------------------------|-----------------------------|------------|-----------------------------|----------------------------------------------|---------------------|
| : File Help                                                                           |                                 |             |                              |                             |            |                             |                                              | •                   |
| 👔 New 🛛 🔒 Save 🗙 Cancel                                                               | M-Powere                        | ed          |                              |                             |            |                             |                                              |                     |
| Receipt date: 10/ 3/2005 ♥ B<br>Payment group: DEFAULT ♥ B<br>Parleament: 00.04000.00 | atch <u>n</u> o: 19<br>ank fee: |             | anch: 0. SYDN<br>e: 0. Febru | EY  Initials Iary 2( Narrat | ive: MPOWE | Alloc<br>Qua<br>Tota        | ated batch #:<br>ntity entered:<br>al value: | 19<br>13<br>3291.44 |
|                                                                                       | UKKENT DANK                     | ACCOUNT     |                              | AUD:                        |            | <u></u> <u>№</u> <u>P</u> o | st to GL 🗹 Au                                | ito allocate        |
| Debtor Account                                                                        | Pay Type                        | Amount      | Inv Balance                  | ChqNo/Ref                   | Drawer N   | Invoice No                  | Analysis Codes                               | ^                   |
| 1. KNIGHT NICOL AUTOS                                                                 | M-POWERED                       | 89.45       | 124.99                       | CPS119323                   |            | 1001                        |                                              |                     |
| 1. KNIGHT NICOL AUTOS                                                                 | M-POWERED                       | 25.00       | 0.00                         | CPS119323                   |            | 1002                        |                                              |                     |
| 1. KNIGHT NICOL AUTOS                                                                 | M-POWERED                       | 11.30       | 44.59                        | CPS119323                   |            | 1003                        |                                              |                     |
| 2. ALL CAR PARTS                                                                      | M-POWERED                       | 58.00       | 127.89                       | CPS119323                   |            | 1004                        |                                              | _                   |
| 2. ALL CAR PARTS                                                                      | M-POWERED                       | 237.65      | 6658.00                      | CPS119323                   |            | 1005                        |                                              |                     |
| 2. ALL CAR PARTS                                                                      | M-POWERED                       | 189.42      | 182.70                       | CPS119323                   |            | 1006                        |                                              |                     |
| 2. ALL CAR PARTS                                                                      | M-POWERED                       | 148.90      | 16.96                        | CPS119323                   |            | 1007                        |                                              | _                   |
| 7. JAMES BARRY                                                                        | M-POWERED                       | 217.80      | 104.37                       | CPS119323                   |            | 1008                        |                                              | _                   |
| 8. MARK LAWRENCE                                                                      | M-POWERED                       | 228.90      | 1530.00                      | CPS119323                   |            | 10178                       |                                              |                     |
| 21. COMFORT AUTOMOTIVE SERVICES P                                                     | M-POWERED                       | 229.00      | 406.03                       | CPS119323                   |            | 10179                       |                                              |                     |
| 21. COMFORT AUTOMOTIVE SERVICES P                                                     | M-POWERED                       | 69.00       | 5297.70                      | CPS119323                   |            | 10196                       |                                              | _                   |
| 0. CASH SALES                                                                         | M-POWERED                       | 33.02       | 227.53                       | CPS119323                   |            | 10150                       |                                              |                     |
| 0. CASH SALES                                                                         | M-POWERED                       | 1/54.00     | 83.15                        | CPS119323                   |            | 10153                       |                                              |                     |
|                                                                                       |                                 |             |                              |                             |            |                             |                                              |                     |
|                                                                                       |                                 |             |                              |                             |            |                             |                                              |                     |
| 20                                                                                    |                                 |             |                              |                             |            |                             |                                              | ~                   |
|                                                                                       | (- 1 KNTO                       | 0           | 00 1.04- 1                   | 0.00 0.01                   |            | Martha                      | o ool Datas                                  | 104.00              |
| Motopartz.com.au A,                                                                   | C 1. KNIG                       | Current 104 | .99 1 Month                  | 0.00 2 Month                | is 0.00 3  | +Months                     | 0.00 Balance                                 | 104.99              |

Note the following in this window:

- Unnecessary columns (such as Bank & Branch) have been hidden to make room for an additional Inv Balance column. This allows you to compare the imported payment in the Amount column with the outstanding balance of the invoice.
- A mismatched payment amount will show in purple.
- An account on Stop Credit will be background shaded red.
- For audit purposes the Narrative is set to MPOWERED.
- The Cheque/Ref (which appears in Ref2 in the Debtor account transaction details) is set to the Lodgement Reference provided in the imported file.

If an invoice number in the .MYC file is not found by the import function, an additional dialogue will appear. (This is unlikely to happen as the EXO Business database originally issued the bar-coded invoice.)

| Unsuccessful M-Powe                                                                                         | ered Imports                                                                            |               |
|----------------------------------------------------------------------------------------------------|-----------------------------------------------------------------------------------------|---------------|
| Batch #: 19 Receipt D                                                                                       | Date: 10/3/2005                                                                         |               |
| Only 13 out of 17 payments in                                                                               | mported                                                                                 |               |
| Customer Payments<br>Accepted :<br>Rejected :<br>Total :                                                    | \$ 3291.44<br>\$ 319.87<br>\$ 3611.31                                                   |               |
| Payment Adjustments<br>Accepted :<br>Rejected :<br>Total :                                                  | \$ 0<br>\$ -577.60<br>\$ -577.60                                                        |               |
| Invoices for the following M-F<br>Invoice No 1009:<br>Invoice No 549:<br>Invoice No 500:<br>Invoice No 470: | Powered Transactions are not found:<br>\$ 223.40<br>\$ 96.47<br>\$ -550.00<br>\$ -27.60 |               |
| Print                                                                                                    |                                                                                         | <u>C</u> lose |

- 5. Click the **Print** button to produce a hard copy for your records, and then click the **Close** button to continue with the accepted transactions. If you want to reject the entire import, then click the **Cancel** button in the main window.
- Change the General Ledger code of the *Bank Account* if you need to. This will have defaulted to the GL code specified in the payment group that Payment Type = MPOWERED belongs to (see separate white paper on payment types).
- 7. Check the *Post to GL* checkbox if you want to post the transactions to the GL when you save this batch, or leave it clear to post the transactions to the Debtors Ledger only now, and defer the posting to GL.
- 8. Check the *Auto Allocate* checkbox to automatically allocate payments which match by value. Payments that do not match by value will popup the allocation dialog.
- 9. Click Save to save the batch.

### Manually Entering Customer Payments

Manual entry of customer payments is similar to entering cheques received in the mail. When you import customer payments information into MYOB EXO Business, the invoice numbers are automatically matched to the debtor accounts. You need to do this manually when entering customer payments from the PDF received with the email.

There are two ways to do this:

- Printing out the PDF file and manually pre-coding the printout using the Invoice Number Search menu function.
- Searching for the Invoice number from the Invoice column of the grid (uses same Invoice Number Search function interactively).
- 1. Click the **New** button to create a new batch. The focus will be in the Debtor Account column.
- 2. Enter the customer payments from the PDF.
  - If you have pre-determined the Debtor accounts, then enter the payment details as per a mailed cheque, from left to right.
  - If you haven't pre-determined the Debtor accounts, follow these steps:
    - a. Select the Invoice No column.
    - b. Enter a "?" character and press TAB to launch the invoice number search.
    - c. Enter the invoice number in the search dialogue and click the *Search* button. Typically a single row (invoice) will appear.
    - d. Click the *Select & Close* button.

**Note:** Only invoices with an unallocated balance will be found by the search window.

3. Click **Save** to save the batch when completed.

# **M-Powered Payments**

The MYOB M-Powered Payments service lets you pay your suppliers electronically and send them remittance advices in one easy process, directly from the MYOB EXO Business software.

#### Setting up M-Powered Payments

The M-Powered Payments service must be activated before it can be used. Selecting the **M-Powered Service Centre** menu option opens the following window the first time it is used:

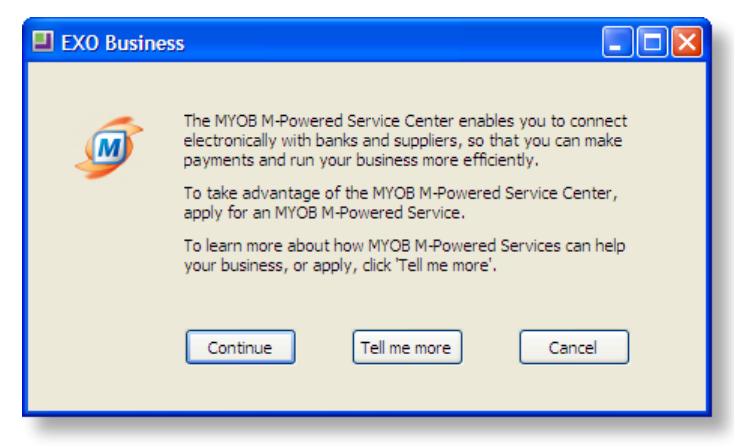

Clicking the **Tell me more** button goes to the MYOB web site, displaying information about M-Powered Payments. Clicking the **Continue** button opens the MYOB M-Powered Services Centre. To activate M-Powered Payments, click the **Send/Receive** button on this window. You can also set up the details of the people who will authorise payments before they are sent to MYOB.

| Dat <u>M</u> New              | Authoriser                                                                                |                                                                                                    |                                             |  |
|-------------------------------|-------------------------------------------------------------------------------------------|----------------------------------------------------------------------------------------------------|---------------------------------------------|--|
|                               | Enter the<br>Click Send and Print to send these<br>Then sign the printed form and mail it | e authoriser's details below.<br>details electronically to MYOB M-f<br>to MYOB M-Powered Services for | Powered Services.<br>authoriser validation. |  |
|                               | First Name:                                                                               |                                                                                                    | -                                           |  |
|                               | Password:                                                                                 |                                                                                                    |                                             |  |
| ✓ List Pro<br>List Pro<br>Hel | <b>₽</b> F1                                                                               |                                                                                                    | Send and Print<br>Cancel                    |  |

**Note:** The M-Powered Payments service supports the scenario where a single M-Powered database is accessed by multiple users. To enable this, you must specify the location of the database on all PCs that will be used to access it by configuring the **Directory location for M-Powered Database** Computer-level profile setting.

#### Setting up Creditors for M-Powered Payments

In order to make M-Powered Payments to a creditor, select the "M-POWERED" option for the **Default payment type** property on the Details 2 tab of the Creditor Account Details window.

Selecting this option enables the Remittance section on the Details 2 tab. Tick the **Send M-Powered Payment Remittances** box to automatically send remittance advice to creditors when a payment is made via M-Powered Payments. Select an option for the **Remittance Method** property to determine whether remittance is sent via e-mail or fax.

| Creditor Account De        | tails                                  |              |         |                                         |         |                |           |          |            |
|----------------------------|----------------------------------------|--------------|---------|-----------------------------------------|---------|----------------|-----------|----------|------------|
| File Navigate Help         | 11                                     |              |         |                                         |         |                |           |          | 0          |
| New 🛛 🗖 Save 🖉             | Sa <u>v</u> e & Exit 🛛 🗙 <u>C</u> ance |              | 2   M   | 4 4 4                                   |         |                |           |          | _          |
| A/CNo: 4                   | Name                                   |              | DTIVE   |                                         |         |                |           |          |            |
| Details 1 Details 2 Contai | ts Transactions Orders                 | Extra Fields | Serials | Discounts/Prices N                      | lotes   | History Notes  | Documents | Analysis | Relati 🔹 🕨 |
| Payment                    |                                        |              |         | GST                                     |         |                |           |          |            |
| Default payment type:      | M-POWERED                              |              | *       | A.B.N.:                                 |         |                |           |          |            |
| BSB Acc#                   | 123-432 6546                           | -6549879-00  |         | Override GST rate: -1. AUTO SELECT RATE |         |                |           |          | ~          |
| Bank account name:         | FWP AUTOMOTIVE                         |              |         | Remittance                              | 172     |                |           |          |            |
| Statement Text:            |                                        |              | _       | Send M-Power                            | red Pay | ment Remittand | es        |          |            |
|                            |                                        |              |         | Remittance Metho                        | od: E   | -Mail          | *         |          |            |
| Miscellaneous              |                                        |              |         | E-Mail:                                 | S       | ALES@FWPAUT    | O.COM.AU  |          |            |
| Default Invoice Mode:      | GL                                     | ~            |         |                                         |         |                |           |          |            |
| Primary Lead Time:         |                                        | 0            |         |                                         |         |                |           |          |            |
| Secondary Lead Time:       |                                        | 0            |         |                                         |         |                |           |          |            |
| Prompt payment discount    | (%):                                   |              |         |                                         |         |                |           |          |            |
|                            | 28                                     |              |         |                                         |         |                |           |          |            |

### **Making Payments**

Payments are made in the usual way, and can be entered one at a time or in batches. When entering a single payment on the Creditor Payment Entry window, select the "M-POWERED" option for the **Type**. This enables properties specific to M-Powered Payments:

| r Payment Ent    | ry                                                                                                    |           |                    |      |                     |                                                                                                    |                                                                                                    |                                                                                                    |
|------------------|----------------------------------------------------------------------------------------------------|-----------|--------------------|------|---------------------|----------------------------------------------------------------------------------------------------|----------------------------------------------------------------------------------------------------|----------------------------------------------------------------------------------------------------|
|                  |                                                                                                    |           |                    |      |                     |                                                                                                    |                                                                                                    | 0                                                                                                    |
| 🗙 <u>C</u> ancel |                                                                                                    |           |                    |      |                     |                                                                                                    |                                                                                                    |                                                                                                    |
| FWP AUTOMOT      | IVE                                                                                                   |           |                    |      |                     |                                                                                                    |                                                                                                    |                                                                                                    |
| 4. FWP AUTOMO    | TIVE                                                                                                  |           |                    |      |                     |                                                                                                    | Aged Balances:<br>Current:                                                                                                    |                                                                                                    |
| 2/28/2011        | ~                                                                                                    | Period:   | 0. February 2011 💉 | Age: | Current             | ~                                                                                                    | 1 month:<br>2 months:                                                                                                    | 0.00                                                                                                    |
| M-POWERED        | ~                                                                                                    | Amount:   | 0.00               | AUD: |                     | 1                                                                                                    | Balance:                                                                                                    | 4433.28                                                                                                    |
|                  |                                                                                                    | Bank:     | ANZ                | Yc   | our Statement Text  | PAYMEN                                                                                                    | r                                                                                                    |                                                                                                    |
|                  |                                                                                                    |           |                    | Th   | neir Statement Text | FROM M                                                                                                    | otopartz.com                                                                                                    |                                                                                                    |
| 00-04000-00, CU  | RRENT BA                                                                                              | NK ACCOUN | Г                  | Ar   | nalysis Codes:      |                                                                                                    |                                                                                                    |                                                                                                    |
|                  |                                                                                                    |           |                    |      |                     |                                                                                                    |                                                                                                    |                                                                                                    |
|                  |                                                                                                    |           |                    |      |                     |                                                                                                    |                                                                                                    |                                                                                                    |
| m.au             |                                                                                                    |           |                    |      |                     |                                                                                                    |                                                                                                    |                                                                                                    |
|                  | Cancel     Cancel     EWP AUTOMOT      4. FWP AUTOMO      2/28/2011  M-POWERED  00-04000-00. CU  n.au |           |                    |      |                     | Payment Entry  Cancel  FWP AUTOMOTIVE  4. FWP AUTOMOTIVE  2/28/2011  Period: D. February 2011  Age: Current  Amount: D.00 AUD: Bank: ANZ Your Statement Text Their Statement Text Their Statement Text 00-04000-00, CURRENT BANK ACCOUNT Analysis Codes:  n.au | Payment Entry  Cancel  FWP AUTOMOTIVE  4. FWP AUTOMOTIVE  2/28/2011  Period: 0. February 2011  Age: Current  /  Amount: 0.00 AUD: 1  Bank: ANZ  Your Statement Text: PAYMENT Their Statement Text: FROM Mo 00-04000-00, CURRENT BANK ACCOUNT Analysis Codes:  n.au | Payment Entry  Cancel  FWP AUTOMOTIVE  4. FWP AUTOMOTIVE  2/28/2011  Period: 0. February 2011 Age: Current  Tmonth: 2 months: 3 months: 3 months: Balance: Bank: ANZ Your Statement Text: FROM Motopartz.com  00-04000-00, CURRENT BANK ACCOUNT Analysis Codes:  n.au |

Once these details are filled in, the payment is saved as normal.

When entering payment batches using the Creditors Payment Processor, an M-Powered option is available under **Pay by** (this option is only available if the M-Powered Payments service has been activated). Selecting this option populates the grid with all creditors awaiting payment who are set up to be paid via M-Powered Payments.

| Creditors Payment Processor              |                                           |                                    |
|------------------------------------------|-------------------------------------------|------------------------------------|
| File Reports Transactions Utilities Help |                                           |                                    |
| 🔆 🐼 Release All 🛛 🛷 Release None 🛛 🍇 Pa  | ay All 🛛 💲 Pay None 👘 🎽 Save Pay Status 👘 | 🔢 Calc Disc 🛛 🕖 Process M-Powered  |
| Payment date: 01.03.2011 💌               |                                           |                                    |
| Creditor Accounts Transactions           |                                           |                                    |
| Find Invoices                            |                                           |                                    |
| Creditor: A/c grou                       | p: All 🖌 A/c list: No list                | Extended search: Search            |
| Credit status: All 💙 Due by:             | 01.03.2011 V Ignore zero balances:        | ✓ Ignore zero value transactions ✓ |
| Pay By                                   |                                           |                                    |
| ◯ Cheque ◯ Direct credit ⊙ M-Powere      | d Bank account number: 04000-00. CUR      | RENT BANK ACCOUNT                  |
| Acc No Name                              | No Invs Released Total To Pay             | Curr                               |
| 8 AUSSIE CAR PARTS                       | 1 0 0.00 N                                | 0. AUD                             |
| 11 AUTOBITS UK CAR PARTS                 | 1 0 0.00 N                                | 3. GBP                             |
|                                          |                                           |                                    |
|                                          |                                           |                                    |
|                                          |                                           |                                    |
|                                          |                                           |                                    |
|                                          |                                           |                                    |
|                                          |                                           |                                    |
|                                          |                                           |                                    |
|                                          |                                           |                                    |
| Motopartz.com.au                         | \$ 0.00                                   | a/v Bal:\$ 52648.05                |

You can select which payments you want to make in the usual way, then click the **Process M-Powered** button to process all payments.ANZ You are required to enter the following details, then click **OK** to process the payments:

| Select Bank      |                    |
|------------------|--------------------|
| Processing Date: | 01-03-2011         |
| Statement Text   | PAYMENT EPB2       |
| Bank:            | 1. ANZ             |
|                  | ✔ Use Default Bank |
|                  | QK <u>C</u> ancel  |

Once payments have been entered, they must be authorised before they are sent to MYOB M-Powered Services for processing. Payments are authorised on the MYOB M-Powered Services Centre. This application lists all payments awaiting authorisation:

| 🛯 мүо | B M-Powered S                        | Services Centre - \\WIN                                           | XPPROJA\MPS1\Motopa                                     | rtz.com.au.box | X                |
|-------|--------------------------------------|-------------------------------------------------------------------|---------------------------------------------------------|----------------|------------------|
| 0     | To authorise a p<br>To send authoris | payment or transfer, click the z<br>sed payments and transfers fo | oom arrow beside it.<br>r processing, click the Send/R( | eceive button. |                  |
|       | Date                                 | ID# Type                                                          | Statement Text                                          | Amount         | Status           |
|       | 8/1/2011 EP                          | '82 Electronic Paymen                                             | t PAYMENT EPB2                                          | \$5,308.44     | To Be Authorised |
|       |                                      |                                                                   |                                                         |                |                  |
|       |                                      |                                                                   |                                                         |                |                  |
|       |                                      |                                                                   |                                                         |                |                  |
|       |                                      |                                                                   |                                                         |                |                  |
|       |                                      |                                                                   |                                                         |                |                  |
|       |                                      |                                                                   |                                                         |                |                  |
|       |                                      |                                                                   |                                                         |                |                  |
|       |                                      |                                                                   |                                                         |                |                  |
| ₽ L   | ist Processed Items                  | 8                                                                 |                                                         |                |                  |
| 🥩 De  | ejete 🛛 🛤 MYOE                       | 3 M-Powered Services Setyp                                        | •                                                       |                |                  |
| 5     |                                      |                                                                   |                                                         |                | Send/Receive     |
| Ha    |                                      |                                                                   |                                                         |                | Close            |
| He    | ipri Log                             | ]                                                                 |                                                         |                | 0,000            |

Double-click on a payment (or click the arrow icon next to it) to view the payment's details and authorise it. Once all payments are authorised, click **Send/Receive** on the main window to send the authorised payments to MYOB M-Powered Services for processing. Payments that are still waiting to be authorised will not be sent.

Once payments are sent to MYOB M-Powered Services and processed, EXO Business is updated with the details of the payments. Remittance advice is sent to creditors, as specified by the remittance options selected for each creditor.

# **Appendix: M-Powered Profile Settings**

The following profile settings can be configured in the EXO Business Configuration Assistant to customise M-Powered Services.

#### **M-Powered Invoices**

**Enable MYOB M-Powered invoice as the default invoice type for all accounts** (Company profile) – If this option is ticked, all Debtor accounts have their Invoice Type set to "M-POWERED".

**Default payment type for import of M-Powered Invoice data** (User profile) – Select the default Payment Type for payments that are imported as Customer Payments.

#### **M-Powered Payments**

**Directory location for M-Powered Database** (Computer profile) – Use to specify the location of the M-Powered database. This profile must be configured on all PCs if you use a single M-Powered database that is accessed by multiple users.